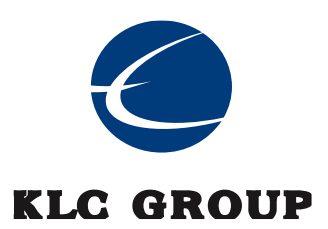

# **KLC Advantech Drives**

Firmware Version: SCPB13.0/ECPB13.0

# **Common Criteria Guide**

Version 1.1 June 2024

Document prepared by

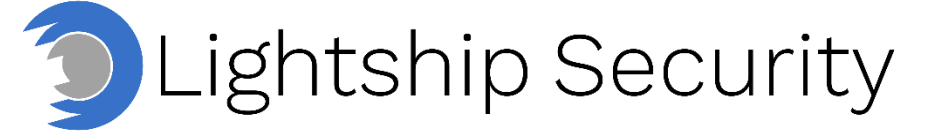

www.lightshipsec.com

# **Table of Contents**

| 1 | Abo                                           | ut this Guide                                                                                                    | 3                                 |
|---|-----------------------------------------------|----------------------------------------------------------------------------------------------------|-----------------------------------|
|   | 1.1<br>1.2<br>1.3<br>1.4<br>1.5               | Overview<br>Audience<br>About the Common Criteria Evaluation<br>Conventions<br>Terminology                                                                                                    | 3<br>3<br>6<br>7                  |
| 2 | Conf                                          | figuration                                                                                                    | 9                                 |
|   | 2.1<br>2.2<br>2.3<br>2.4<br>2.5<br>2.6<br>2.7 | Obtaining the TOE<br>User Data Protection Configuration<br>Management Functions<br>Power Saving States<br>Prepare and Install the PBA Software<br>Upgrading the PBA Software<br>Upgrading Disk Firmware | 9<br>9<br>9<br>9<br>9<br>11<br>12 |
| 3 | Cryp                                          | otography                                                                                                    | 13                                |
|   | 3.1<br>3.2<br>3.3<br>3.4<br>3.5<br>3.6        | Initialization<br>Cryptographic Key Generation<br>Cryptographic Key Destruction<br>Validation<br>Cryptographic Operations<br>Random Bit Generation                                                      | 13<br>13<br>14<br>14<br>14<br>15  |
|   |                                               |                                                                                                    |                                   |

## List of Tables

| Table 1. TOE Hardware/Firmware  | 3 |
|---------------------------------|---|
| Table 2: Evaluation Assumptions | 4 |
| Table 3: Terminology            | 7 |

# 1 About this Guide

## 1.1 Overview

1. This guide provides supplemental instructions to achieve the Common Criteria evaluated configuration of the KLC Advantech Drives and related information.

## 1.2 Audience

2. This guide is intended for system administrators and the various stakeholders involved in the Common Criteria evaluation.

## **1.3** About the Common Criteria Evaluation

3. The Common Criteria for Information Technology Security Evaluation (ISO/IEC 15408) is an international standard for security certification of IT products and systems. More information is available at <a href="https://www.commoncriteriaportal.org/">https://www.commoncriteriaportal.org/</a>

#### 1.3.1 Protection Profile Conformance

4. The Common Criteria evaluation was performed against the requirements of the collaborative Protection Profile for Full Drive Encryption – Encryption Engine, v2.0 + Errata 20190201 (referenced within as CPP\_FDE\_EE) available at https://www.niap-ccevs.org/Profile/PP.cfm

#### 1.3.2 Evaluated Firmware and Hardware

5. The physical boundary of the TOE encompasses the KLC firmware running on the SEDs identified in Table 1.

| Series | CC Listed P/N &<br>Version | Advantech P/N &<br>Version | Form<br>Factor | Controller | FW<br>Version |
|--------|----------------------------|----------------------------|----------------|------------|---------------|
| 840F   | SQF-2020-1TSCB             | SQFFS25V8-1TSC             | 2.5"<br>SATA   | PS3112-S12 | SCPB13.0      |
| 840F   | SQF-2020-512SCB            | SQFFS25V8-512GSC           | 2.5"<br>SATA   |            |               |
| 840F   | SQF-2020-256SCB            | SQFFS25V4-256GSC           | 2.5"<br>SATA   |            |               |
| 840F   | SQF-2020-128SCB            | SQFFS25V2-128GSC           | 2.5"<br>SATA   |            |               |
| 840F   | SQF-2020-1TSCM             | SQFFSM8V4-1TSC             | M.2<br>SATA    |            |               |
| 840F   | SQF-2020-512SCM            | SQFFSM8V4-512GSC           | M.2<br>SATA    |            |               |

#### Table 1. TOE Hardware/Firmware

| Series | CC Listed P/N &<br>Version | Advantech P/N &<br>Version | Form<br>Factor | Controller | FW<br>Version |
|--------|----------------------------|----------------------------|----------------|------------|---------------|
| 840F   | SQF-2020-256SCM            | SQFFSM8V4-256GSC           | M.2<br>SATA    | PS3112-S12 | SCPB13.0      |
| 840F   | SQF-2020-128SCM            | SQFFSM8V2-128GSC           | M.2<br>SATA    |            |               |
| 920F   | SQF-2040-1TECM             | SQFFCM8V4-1TEC             | M.2<br>NVMe    | PS5012-E12 | ECPB13.0      |
| 920F   | SQF-2040-512ECM            | SQFFCM8V4-512GEC           | M.2<br>NVMe    |            |               |
| 920F   | SQF-2040-256ECM            | SQFFCM8V4-256GEC           | M.2<br>NVMe    |            |               |

#### 1.3.3 Evaluation Assumptions

6.

# The following assumptions were made in performing the Common Criteria evaluation. The guidance shown in the table below should be followed to uphold these assumptions in the operational environment.

#### Table 2: Evaluation Assumptions

| Assumption                                                                                                    | Guidance                                                                                                    |
|----------------------------------------------------------------------------------------------------|----------------------------------------------------------------------------------------------------|
| Communication among and between product<br>components (e.g., AA and EE) is sufficiently<br>protected to prevent information disclosure.<br>In cases in which a single product fulfils both<br>cPPs, then the communication between the<br>components does not extend beyond the<br>boundary of the TOE (e.g., communication<br>path is within the TOE boundary). In cases in<br>which independent products satisfy the<br>requirements of the AA and EE, the<br>physically close proximity of the two products<br>during their operation means that the threat<br>agent has very little opportunity to interpose<br>itself in the channel between the two without<br>the user noticing and taking appropriate<br>actions. | The Authorization Acquisition (AA)<br>component, and the Encryption Engine (EE)<br>component should be within a close physical<br>proximity. |
| Users enable Full Drive Encryption on a<br>newly provisioned storage device free of<br>protected data in areas not targeted for<br>encryption. It is also assumed that data<br>intended for protection should not be on the<br>targeted storage media until after<br>provisioning. The cPP does not intend to<br>include requirements to find all the areas on<br>storage devices that potentially contain<br>protected data. In some cases, it may not be                                                                                                    | Drives should be formatted prior to use with the TOE.                                                                                        |

| Assumption                                                                                                    | Guidance                                                                                                    |
|----------------------------------------------------------------------------------------------------|----------------------------------------------------------------------------------------------------|
| possible – for example, data contained in<br>"bad" sectors. While inadvertent exposure to<br>data contained in bad sectors or<br>unpartitioned space is unlikely, one may use<br>forensics tools to recover data from such<br>areas of the storage device. Consequently,<br>the cPP assumes bad sectors, un-partitioned<br>space, and areas that must contain<br>unencrypted code (e.g., MBR and AA/EE<br>pre-authentication software) contain no<br>protected data.                                                                                  |                                                                                                    |
| Users follow the provided guidance for<br>securing the TOE and authorization factors.<br>This includes conformance with authorization<br>factor strength, using external token<br>authentication factors for no other purpose<br>and ensuring external token authorization<br>factors are securely stored separately from<br>the storage device and/or platform. The user<br>should also be trained on how to power off<br>their system.                                                                                                    | Administrators should ensure that TOE users<br>are aware of organizational password<br>policies.                                                    |
| The platform in which the storage device<br>resides (or an external storage device is<br>connected) is free of malware that could<br>interfere with the correct operation of the<br>product.                                                                                                    | Administrators should ensure that the TOE is protected from malware.                                                                                |
| The user does not leave the platform and/or<br>storage device unattended until the device is<br>in a Compliant power saving state or has fully<br>powered off. This properly clears memories<br>and locks down the device. Authorized users<br>do not leave the platform and/or storage<br>device in a mode where sensitive information<br>persists in non-volatile storage (e.g., lock<br>screen or sleep state). Users power the<br>platform and/or storage device down or place<br>it into a power managed state, such as a<br>"hibernation mode". | A module in unlock state shall never be left<br>unattended. The User shall lock or power off<br>the module before leaving the module<br>unattended. |
| All cryptography implemented in the<br>Operational Environment and used by the<br>product meets the requirements listed in the<br>cPP. This includes generation of external<br>token authorization factors by a RBG.                                                                                                    | The TOE makes use of FIPS validated cryptography.                                                                                                   |
| The platform is assumed to be physically<br>protected in its Operational Environment and<br>not subject to physical attacks that<br>compromise the security and/or interfere with<br>the platform's correct operation.                                                                                                    | Ensure that the device is hosted in a physically secure environment, such as a locked server room.                                                  |

## 1.4 Conventions

7. The following conventions are used in this guide:

a) CLI Command <replaceable> - This style indicates to you that you can type the word or phrase on the command line and press [Enter] to invoke a command. Text within <> is replaceable. For example:

Use the cat <filename> command to view the contents of a file

b) [key] or [key-combo] – key or key combination on the keyboard is shown in this style. For example:

The [Ctrl]-[Alt]-[Backspace] key combination exits your graphical session and returns you to the graphical login screen or the console.

c) GUI => Reference – denotes a sequence of GUI screen interactions. For example:

Select File => Save to save the file.

d) [REFERENCE] Section – denotes a document and section reference from relevant supporting documents (if applicable).

## 1.5 Terminology

8.

Below defines terms and acronyms that are not commonly known.

### Table 3: Terminology

| Term    | Definition                                                                                 |
|---------|--------------------------------------------------------------------------------------------|
| AA      | Authorization Acquisition                                                                  |
| AES     | Advanced Encryption Standard                                                               |
| BEV     | Border Encryption Value                                                                    |
| BIOS    | Basic Input Output System                                                                  |
| CBC     | Cipher Block Chaining                                                                      |
| СС      | Common Criteria                                                                            |
| CEM     | Common Evaluation Methodology                                                              |
| CMOS    | Complementary Metal-Oxide Semiconductor                                                    |
| СРР     | Collaborative Protection Profile                                                           |
| DAR     | Data At Rest                                                                               |
| DEK     | Data Encryption Key                                                                        |
| DRBG    | Deterministic Random Bit Generator                                                         |
| DSS     | Digital Signature Standard                                                                 |
| EE      | Encryption Engine                                                                          |
| EEPROM  | Electrically Erasable Programmable Read-Only Memory                                        |
| FIPS    | Federal Information Processing Standards                                                   |
| FDE     | Full Drive Encryption                                                                      |
| HMAC    | Keyed-Hash Message Authentication Code                                                     |
| HW      | Hardware                                                                                   |
| IEEE    | Institute of Electrical and Electronics Engineers                                          |
| IT      | Information Technology                                                                     |
| ISO/IEC | International Organization for Standardization / International Electrotechnical Commission |

| Term  | Definition                                                            |
|-------|-----------------------------------------------------------------------|
| IV    | Initialization Vector                                                 |
| KEK   | Key Encryption Key                                                    |
| KMD   | Key Management Description                                            |
| MBR   | Master Boot Record                                                    |
| NIST  | National Institute of Standards and Technology                        |
| OS    | Operating System                                                      |
| OTP   | One-Time Programmable                                                 |
| PBKDF | Password-Based Key Derivation Function                                |
| PRF   | Pseudo Random Function                                                |
| RBG   | Random Bit Generator                                                  |
| RNG   | Random Number Generator                                               |
| RSA   | Rivest Shamir Adleman Algorithm                                       |
| SAR   | Security Assurance Requirements                                       |
| SED   | Self-Encrypting Drive                                                 |
| SHA   | Secure Hash Algorithm                                                 |
| SFR   | Security Functional Requirements                                      |
| ST    | Security Target                                                       |
| SPD   | Security Problem Definition                                           |
| TOE   | Target of Evaluation                                                  |
| TSF   | TOE Security Functionality                                            |
| USB   | Universal Serial Bus                                                  |
| XOR   | Exclusive or                                                          |
| XTS   | XEX (XOR Encrypt XOR) Tweakable Block Cipher with Ciphertext Stealing |

# 2 Configuration

## 2.1 Obtaining the TOE

9. The TOE hardware is delivered to customers via trusted courier with the firmware preinstalled.

## 2.2 User Data Protection Configuration

10. Refer to section 3.1 of this document for information on how to turn the cryptographic module into FIPS-approved mode.

## 2.3 Management Functions

- 11. The DEK can only be changed by generating a new one. Refer to section 'Cryptographic Key Generation > Change DEK' of this document for more information on how to generate and re-generate the data encryption key.
- 12. Users of the TOE must contact the vendor to obtain firmware updates. Firmware updates are manually installed by authorized administrators.
- 13. When the user triggers the TOE update, the TOE compares a hash of the public key with the stored hash of the public key, and then verifies the digital signature. If the digital signature verification succeeds, the upgrade process is carried out. If the digital signature verification fails, the upgrade process is aborted, and an error is displayed to the user.
- 14. Key recovery is not supported by the TOE.

## 2.4 **Power Saving States**

- 15. The TOE does not support any non-compliant power saving states. The TOE only supports D3 power on and power off, which is a compliant power saving state. The time it takes for the TOE to fully transition into the compliant power saving state is dependent on the host platform. In the evaluated configuration, after power is removed from the TOE, it takes approximately two seconds for DRAM to completely power down.
- 16. **Note**: No methods of inactivity timeout are supported by the TOE.

### 2.5 Prepare and Install the PBA Software

17. These instructions will show you how to create a bootable USB thumb drive, when to install your operating system or virtual machine during the PBA software installation process, how to activate the PBA capability, as well as how to log in using the PBA software.

#### 2.5.1 Download the PBA Software

18. Download the KLC CipherDrive PBA installation package from the KLC customer portal and save it to a place on your computer.

#### 2.5.2 Create A Bootable USB Thumb Drive

19. Refer to section 2.6.2.1.

#### 2.5.3 Configure UEFI/BIOS Settings

- 20. You will need to properly configure your BIOS or UEFI in order to properly boot from the thumb drive. To do so, follow these steps to ensure your computer's BIOS or UEFI settings are configured correctly. To access the BIOS or UEFI, you may have to press Delete, Esc, F2, or F12 repeatedly while your computer boots.
  - 1) If you have an option for "UEFI Boot Path Security" or something like it, be sure to change it to '**Never**'.
  - 2) If you have an option to allow OPAL hard drive SID authentication, be sure to enable it.
  - 3) Ensure that your "SATA Operation" is set to 'AHCI' or 'RST' mode. Please note that RST mode is supported only for SATA or NVMe SEDs using VMD for Intel® 11th Generation platforms or newer.
  - 4) If you have a system that supports CPUs with high core counts, such as a server, the UEFI will likely have an option for "X2Apic Mode" in its processor settings section. Set "X2Apic Mode" to 'Disabled'.
  - 5) If you have a discrete video card, ensure your primary display detection is set to 'Auto'.
  - 6) Disable "Secure Boot".

**Note:** Secure Boot is supported, but only once the PBA software is completely installed. You may re-enable Secure Boot after you have completed installation of the PBA software and your operating system.

#### 2.5.4 How to Boot Into the Thumb Drive

21. Refer to section 2.6.2.2.

#### 2.5.5 Install the PBA Software

- 22. To install the PBA software:
  - 1) Boot into the thumb drive using the steps above.
  - 2) Type in the following command,

Please note that the following text is case sensitive

**CAUTION:** The following commands will only work when your SSD is the only drive installed in the system. If you have multiple drives, please ensure you are using the correct Linux boot path (examples: /nvme0, /nvme1, /sda for your SSD. To do so, type *sedutil-cli --scan* and press Enter. Please note that with this version of the PBA software, only the drive you select during this process will be protected by pre-boot authentication and encryption.

CipherDriveInstaller -d /dev/nvme0 -p <password> -lic <license filename>

**Note:** cpassword> is the Administrator password. The default Administrator password is
Administrator, and it is case-sensitive. cense filename> is the filename of the license
you added to the boot disk in the steps above.

**Important:** If you are using the Administrator password shown as an example in the manual, then you must change it as soon as possible by logging into the PBA software's Management Console.

3) The computer will shut down automatically. Remove the USB thumb drive and reboot the system. The PBA software has been installed! You can now start using the pre-boot authentication feature.

## 2.6 Upgrading the PBA Software

23. The PBA software can be upgraded via the management console or through a USB boot disk while using a command line utility

#### 2.6.1 Management Console

- 1) Go to the KLC customer portal and download the latest version of the KLC CipherDrive PBA software that you have a license for.
- 2) Open the ZIP file containing the PBA software you downloaded and extract the folder inside to your computer's desktop.
- 3) Navigate into the folder you extracted and copy the contents to the thumb drive, including any individual files as well as the "EFI" folder.

**IMPORTANT:** Do not copy the folder itself over to the thumb drive. Your system will be unable to boot from it if you do.

- 4) If there are any changes in customization information (your organization name, your IT support number, or disclaimer), then copy the license file you received from Technical Support to the root location of the thumb drive as well. Otherwise, continue onto the next step.
- 5) Insert the thumb drive into the computer with the SSD you are upgrading.
- 6) On the Settings Console, go to the Maintenance > PBA Upgrade screen.
- Choose the thumb drive that contains the PBA software from the Device Name drop-down box. It may take a few seconds for the list of available devices to appear.
- 8) Check the Custom Signed Bootloader checkbox if you know you are using a custom signed bootloader. Otherwise, continue to the next step.
- 9) Click the Upgrade PBA button.
- 10) A dialog box will pop up. Enter an Administrator password and click Continue.
- 11) The SSD will now be upgraded. After the upgrade is complete, the computer will power off.

#### 2.6.2 Command Line Utility

#### 2.6.2.1 Create A Bootable USB Thumb Drive

- 1) Insert a USB thumb drive into your computer.
- 2) Format the USB thumb drive to the FAT32 file system.

Caution: Be sure to backup any files on the drive because they will be erased!

**Important:** Ensure that no other partitions or files exist on the thumb drive! If you have multiple partitions on the thumb drive, you may have to use other tools to delete them such as "Disk Management" which is built into Windows.

- 3) Open the ZIP file containing the PBA software you downloaded and extract the folder inside to your computer's desktop.
- 4) Navigate into the folder you extracted and copy the contents to the thumb drive, including any individual files as well as the "EFI" folder.

**Important:** Do not copy the folder itself over to the thumb drive. Your system will be unable to boot from it if you do.

5) Copy the license file that you received upon purchasing the SSD to the root of the thumb drive.

**Note:** Make note of the license file's filename because you will need it later to install the PBA software.

6) You now have a bootable thumb drive.

#### 2.6.2.2 How to Boot Into the Thumb Drive

- 1) Ensure that the computer is turned off.
- 2) Insert the bootable USB drive you created in the steps above into the computer and turn it on.
- Continually press the key for accessing your motherboard's boot menu while the computer starts up. The key to access it differs on different models, but the most common keys are F2, F10, F12, or Esc.
- 4) The motherboard's boot menu will appear. Choose the USB thumb drive from the list of boot options.
- 5) A Linux BASH prompt will load. Press Enter to activate the console.

#### 2.6.2.3 Execute the Upgrade

1) Type in the following command:

CipherDriveUpgrade -p <password>

Note: <password> is the Administrator password.

2) The software will now be updated. When you see the message "CipherDrive upgrade is successful", power off the computer.

## 2.7 Upgrading Disk Firmware

- 24. Disk firmware can be updated through an application utility provided by the vendor. This application runs on the Windows operating system.
- 25. To upgrade the firmware of a hard drive, connect the drive to the Windows computer and execute the update utility. Next, select 'Run' or 'Upgrade' to perform the upgrade.

# 3 Cryptography

## 3.1 Initialization

- 26. The Drive Owner needs to follow these steps to turn the cryptographic module into FIPS approved mode after having received the KLC Advantech Drives.
  - 1. Examine the tamper evidence and check the module has not been tampered.
  - 2. StartSession SID of AdminSP with MSID password, and then set new password for SID password. The new password shall be at least 20 bytes.
  - 3. Disable AdminSP "Makers" Authority.
  - 4. Execute TCG activate command to have the module enter TCG active mode.
  - 5. StartSession Admin1 of LockingSP with new password of SID in Step2, and then set new password for Admin1-4 passwords and User1-9 passwords of LockingSP. The new passwords shall be at least 20 bytes.
  - 6. Configure all LockingRanges of LockinSP by setting **ReadLockEnabled** and **WriteLockEnabled** columns to TRUE.
  - 7. Power cycle the module.
  - 8. Check if the module is in the FIPS approved mode by using the Identify command response data byte 506 bit1 (SATA) or the Identify controller command response data byte 4093 bit1 (NVMe). The bit1 shall be set to 1.
  - Check the module's firmware version using the Identify command response data dword 23-26 (SATA) or the Identify controller command response data byte 64-71 (NVME). The firmware version shall be an approved version as described in the Security Target.

## 3.2 Cryptographic Key Generation

#### 3.2.1 Change DEK

- 27. The data encryption key (DEK) size is determined during a TOE Firmware license request. By default, the key size is 256-bits. Only 256-bit keys are used in the evaluated configuration.
- 28. The DEK can be changed within the PBA GUI by rebooting the computer and checking the 'Login to Management Console' box at the Pre-Boot Authentication Login screen. Then navigate to **'Maintenance > Change DEK'**

The "Change DEK" screen allows an administrator to change the protected drive's data encryption key (DEK). This is the actual key used to encrypt the data on the protected drive.

- 1) On the "Maintenance" > "Change DEK" screen, enter your password into the password field.
- 2) Click the Change DEK button.
- A window will pop up warning that the operation will cryptographically and irreversibly erase the protected drive(s). Click Yes to change the DEK and erase the drive contents.

#### 3.2.2 Change AK

29. The AK can be changed within the PBA GUI by rebooting the computer and checking the 'Login to Management Console' box at the Pre-Boot Authentication Login screen. Then navigate to *'Maintenance > Change AK'* 

The "Change AK" screen allows an administrator to change the authentication keys (AK's) for all users. An AK ensures that a user is who they say they are. An administrator should change the AK's if they suspect an AK to be compromised.

- 1) On the "Maintenance" > "Change AK" screen, enter your password into the password field.
- 2) Click the Change AK button.
- 3) A window will pop up warning that the operation will change the AK's used to access the protected drive(s) and that the change is non-destructive and all of the content on the protected drive(s) will remain intact. Click Yes to change the AK.

### 3.3 Cryptographic Key Destruction

- 30. All DEKs are stored encrypted in NAND flash. DEKs are overwritten by SP800-90A HMAC-SHA256-DRBG in NAND when the *Change DEK* option is executed via the GUI.
- 31. The TOE erases cryptographic keys and key material from volatile memory when transitioning to a Compliant power saving state. Keys are erased in two stages. First, the old key is overwritten with the new key value and then stored in a new location in memory. The old block location (where the original key was stored) is erased using a wear-leveling program.
- 32. The TOE has only two states, namely power on and power off. The TOE does not support any non-compliant power saving states. The TOE does not delay key destruction of keys under any circumstance.

#### 3.4 Validation

- 33. The TOE requires the validation of the BEV (Authentication key) prior to allowing access to TSF data after exiting a Compliant power saving state.
- 34. After a configurable number of failed authentication attempts is reached, the system will lockout the user account and stop responding until it is rebooted at which point the lockout counter is reset. An administrator can set this threshold to a value between 1 and 10 failed attempts.
- 35. Administrators can configure the number of '*Failed Logins Before Lockout*' setting via the GUI by navigating to **Settings** > **Configuration** > **Security** and then entering a value between 1 and 10 in the '*Failed Logins Before Lockout*' field.

**Note:** The '*Failed Logins Before Lockout*' setting addresses the lockout functionality described and tested in the evaluated configuration and is distinctly different from the '*Failed Logins Before Disk Erase*' setting.

## 3.5 Cryptographic Operations

36. When in FIPS mode, the TOE only uses the SHA-256 hash algorithm. It is not configurable.

## 3.6 Random Bit Generation

37. See section 3.1 of this document for information on how to enable FIPS mode. While in FIPS mode the TOE will use the selected DRBG mechanism.